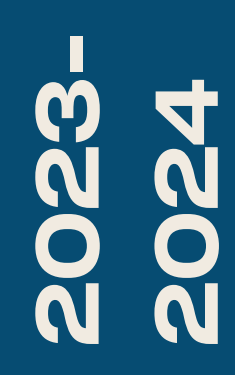

BTS SIO1

# TP-AD DNS WINDOWS SERVER

Nicolas Debut

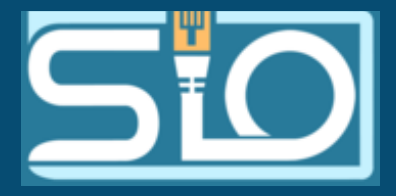

## configuration de l'active directory

Nous allons ici voir comment configurer l'active directory et le DNS de votre Windows server. Pour commencer vous devrez attribuer une IP fixe à votre serveur, pour ce faire vous devrez aller dans la partie réseau de votre panneau de configuration puis modifier les paramètres de la carte réseaux. Vous irez ensuite dans les propriétés de votre connexion puis celles de l'IPv4 pour modifier comme dans l'exemple ci-dessous.

| Centre Réseau et partage      |                                                                                                    | - 🗆 X                         | Propriétés de : Protocole Internet version 4 (TCP/IPv4) X                                                                                                    |
|-------------------------------|----------------------------------------------------------------------------------------------------|-------------------------------|----------------------------------------------------------------------------------------------------|
| ← → ✓ ↑ 😰 « Réseau            | et Internet > Connexions réseau v 🟹 Recherche                                                                                                    | er dans : Connexions <i>P</i> | Général                                                                                                    |
| Organiser  Désactiver c       | Image: Second Second |                               | Les paramètres IP peuvent être déterminés automatiquement si votre réseau le permet. Sinon, vous devez demander les paramètres IP appropriés à votre administrateur réseau.   Obtenir une adresse IP automatiquement <ul> <li>Obtenir l'adresse IP suivante :</li> <li>Adresse IP :</li> <li>192.168.1.1</li> </ul> Masque de sous-réseau : 255.255.255.0   Passerelle par défaut : .   Obtenir les adresses des serveurs DNS automatiquement <ul> <li>Obtenir les adresses des serveurs DNS automatiquement</li> </ul> <ul> <li>Obtenir les adresses des serveurs DNS automatiquement</li> </ul> <ul> <li>Obtenir les adresses des serveurs DNS automatiquement</li> </ul> <ul> <li>Obtenir les adresses des serveurs DNS automatiquement</li> </ul> <ul> <li>Obtenir les adresses des serveurs DNS automatiquement</li> </ul> <ul> <li>Obtenir les adresses des serveurs DNS automatiquement</li> </ul> <ul> <li>Obtenir les adresses des serveurs DNS automatiquement</li> </ul> <ul> <li>Obtenir les adresses des serveurs DNS automatiquement</li> </ul> <ul> <li>Obtenir les adresses des serveurs DNS automatiquement</li> </ul> |
| 1 élément 1 élément sélection | nné OK Annuler                                                                                                    |                               | OK Annuler                                                                                                    |

### Pour un souci de lisibilité et de personnalisation modifiez le nom de votre machine. Pour ce faire dans le panneau de configuration suivez le chemin dans le cadre rouge.

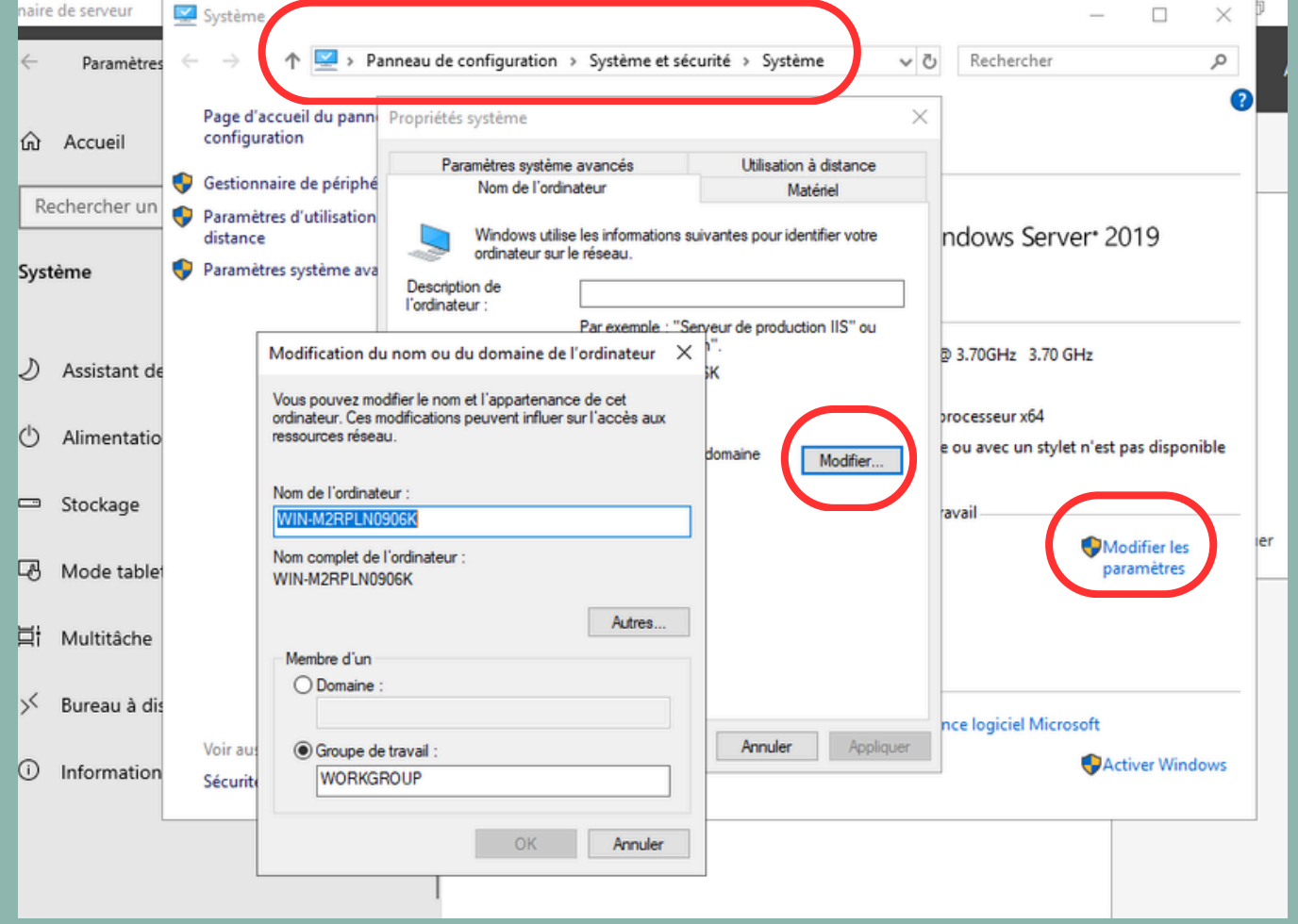

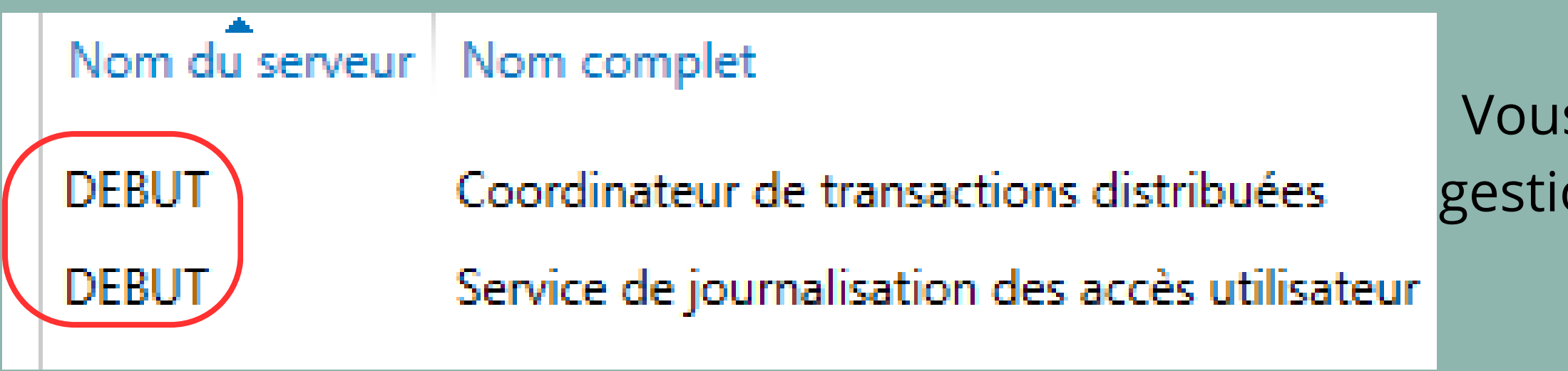

| Modification du nom ou du domaine de l'ordinateur                                                                                           | × |
|----------------------------------------------------------------------------------------------------|---|
| Vous pouvez modifier le nom et l'appartenance de cet<br>ordinateur. Ces modifications peuvent influer sur l'accès aux<br>ressources réseau. |   |
| Nom de l'ordinateur :                                                                                                    |   |
| Nom complet de l'ordinateur :<br>debut.debut.com                                                                                            |   |
| Autres                                                                                                    |   |
| Membre d'un                                                                                                    | _ |
| Domaine :                                                                                                    |   |
| debut.com                                                                                                    |   |
| ◯ Groupe de travail :                                                                                                    |   |
| OK Annuler                                                                                                    |   |

Vous pourrez ensuite voir dans votre gestionnaire de serveur que le nom de celui-ci a bien été modifié.

## Vous allez ensuite installer le rôle d'AD-DS dans 'gérer'>ajouter un rôle ou une fonctionnalité puis suivez les étapes en sélectionnant AD-DS dans le rôle à ajouter.

|                                                                                                    |                                                                                                    |                                                                                                    |                        | Assistant Configuration des servi                                                                                                    | ices de domaine Active Directory                                                                                                    | - u x                |
|----------------------------------------------------------------------------------------------------|----------------------------------------------------------------------------------------------------|----------------------------------------------------------------------------------------------------|------------------------|----------------------------------------------------------------------------------------------------|----------------------------------------------------------------------------------------------------|----------------------|
| Assistant Configuration des servic                                                                                                    | es de domaine Active Directory                                                                                                    | -                                                                                                    |                        |                                                                                                    |                                                                                                    |                      |
| Configuration de d                                                                                                    | léploiement                                                                                                    |                                                                                                    | SERVEUR CIBLE<br>debut | Configuration de déploie<br>Options du contrôleur de                                                                                                    | Sélectionner l'opération de déploiement<br>O Aiouter un contrôleur de domaine à un domaine existant                                                                                                    | debut                |
| Configuration de déploie<br>Options du contrôleur de<br>Options supplémentaires<br>Chemins d'accès<br>Examiner les options<br>Vérification de la configur | Sélectionner l'opération de dép<br>O Ajouter un contrôleur de do<br>O Ajouter un nouveau domain<br>O Ajouter une nouvelle forêt<br>Spécifiez les informations de do                                                                                                    | ploiement<br>omaine à un domaine existant<br>ne à une forêt existante<br>omaine pour cette opération                                                                                                    |                        | Options supplémentaires<br>Chemins d'accès<br>Examiner les options<br>Vérification de la configur<br>Installation<br>Résultats                                            | <ul> <li>Ajouter un nouveau domaine à une forêt existante</li> <li>Ajouter une nouvelle forêt</li> <li>Spécifiez les informations de domaine pour cette opération</li> <li>Nom de domaine racine : debut.com</li> </ul> |                      |
| Installation                                                                                                    | Nom de domaine racine :                                                                                                    |                                                                                                    |                        |                                                                                                    |                                                                                                    |                      |
| Résultats                                                                                                    | 📥 Assistant Con                                                                                                    | figuration des services de domaine Active Directory                                                                                                    | – 🗆 X                  | Configuration de déploie                                                                                                    | Spécifier les entiens de délégation DNS                                                                                                    | htro Afficher plus X |
| Allez ensuite<br>petit drape<br>cliquer su<br>configuration                                                                                               | configuration<br>configuration<br>co | du contrôleur de domaine         on de déploie         contrôleur de         DNS         oplémentaires         accès         s options         de la configur         Ø Catalogue global (GC)         Contrôleur de mot de passe du mode de restauration des services d'annua         Mot de passe :         Confirmer le mot de passe services d'annua         Mot de passe : | e racine               | Options du contrôleur de<br>Options DNS<br>Options supplémentaires<br>Chemins d'accès<br>Examiner les options<br>Vérification de la configur<br>Installation<br>Résultats | Créer une délégation DNS                                                                                                    |                      |
|                                                                                                    |                                                                                                    | En savoir plus sur les options pour le contrôleur de domaine                                                                                                    |                        |                                                                                                    | En savoir plus sur la délégation DNS                                                                                                    |                      |
| elapes sulv                                                                                                    | antes.                                                                                                    | < Précédent Suivant >                                                                                                    | Installer Annuler      |                                                                                                    |                                                                                                    |                      |

Assistant Configuration des services de domaine Active Directory 📥 Assistant Configuration d  $\times$ \_ Chemins d'acc SERVEUR CIBLE Options supplémentaires debut (🗙) Le nom de domaine NetBIOS est déjà utilisé. × Configuration de déploie... Vérifiez le nom NetBIOS attribué au domaine et modifiez-le si nécessaire. Options du contrôleur de.. DEBUTO Le nom de domaine NetBIOS : Chemins d'accès Options DNS Options supplémentaires Chemins d'accès Examiner les options Vérification de la configur... Vérifiez vos sélections : Configuration de déploie.. Configurez ce serveur en tant que premier contrôleur de domaine Active Directory d'une Options du contrôleur de.. nouvelle forêt. Options DNS Le nouveau nom de domaine est « debut.com ». C'est aussi le nom de la nouvelle forêt. Options supplémentaires Chemins d'accès Nom NetBIOS du domaine : DEBUTO Examiner les options Niveau fonctionnel de la forêt : Windows Server 2016 Vérification de la configur... Niveau fonctionnel du domaine : Windows Server 2016 Options supplémentaires : Catalogue global : Oui Serveur DNS : Oui Ces paramètres peuvent être exportés vers un script Windows PowerShell pour automatiser des installations supplémentaires Afficher le script En savoir plus sur les options d'installation

### Vérification de

 Toutes les vérification Configuration de déple Options du contrôleur Options DNS Options supplémentai Chemins d'accès Examiner les options Vérification de la con

| Assistant Configuration des servi                                                                                                    | ces de domaine Active Directory                                                                                                    |                                                                                                    | -                                                                                                    |                                                                                  | ×            |
|----------------------------------------------------------------------------------------------------|----------------------------------------------------------------------------------------------------|----------------------------------------------------------------------------------------------------|----------------------------------------------------------------------------------------------------|----------------------------------------------------------------------------------|--------------|
| hemins d'accès                                                                                                    |                                                                                                    |                                                                                                    | SEF                                                                                                    | ₹VEUR CI<br>de                                                                   | BLE<br>but   |
| Configuration de déploie<br>Options du contrôleur de<br>Options DNS<br>Options supplémentaires<br>Chemins d'accès<br>Examiner les options<br>Vérification de la configur<br>Installation<br>Résultats                                                                                                    | Spécifier l'emplacement de la base de d<br>Dossier de la base de données :<br>Dossier des fichiers journaux :<br>Dossier SYSVOL :                                                                                                    | onnées AD DS, des fichiers journau<br>C:\Windows\NTDS<br>C:\Windows\NTDS<br>C:\Windows\SYSVOL                                                                                                    | x et de SYSV                                                                                                    | 'OL                                                                              |              |
| <ul> <li>Toutes les vérifications de la Configuration de déploie</li> <li>Options du contrôleur de</li> <li>Options DNS</li> <li>Options supplémentaires</li> <li>Chemins d'accès</li> <li>Examiner les options</li> <li>Vérification de la configur</li> <li>Installation</li> <li>Résultats</li> </ul> | <ul> <li>configuration requise ont donné satisfaction requise ont donné satisfaction la configuration requise doit être validé installés sur cet ordinateur</li> <li>Réexécuter la vérification de la configuration de la configuration de la</li></ul> | ion. Cliquez sur Installer pour com<br>e avant que les services de domair<br>ation requise<br>lows Server 2019 offrent un param<br>orithmes de chiffrement compatibl<br>l'utilisation d'algorithmes de chiffre<br>r canal sécurisé.<br>aramètre, voir l'article 942564 de la<br>ft.com/fwlink/?LinkId=104751).<br>égation pour ce serveur DNS car la<br>i elle n'exécute pas le serveur DNS<br>infrastructure DNS existante, vous | SEI<br>ne Afficher<br>ne Active Dire<br>ètre de sécur<br>les avec Wine<br>ement faibles<br>a Base de<br>zone parent<br>Windows. Si<br>devez<br>'issue de l'op | RVEUR C<br>de<br>plus<br>ectory so<br>rité par<br>dows<br>s lors<br>te<br>i vous | IBLE<br>ebut |
|                                                                                                    | < Pré                                                                                                    | icédent Suivant > Ir                                                                                                    | nstaller                                                                                                    | Annule                                                                           | er           |
|                                                                                                    |                                                                                                    |                                                                                                    |                                                                                                    |                                                                                  |              |

| Vous pouvez ensuite répéter l'                                                                                                    | 'éta | ape en page                                                                                                    | 3 pour ajouter votr                                                                                                    | e nom de do                                                                                                    | omaine.                                                                                                    |
|----------------------------------------------------------------------------------------------------|------|----------------------------------------------------------------------------------------------------|----------------------------------------------------------------------------------------------------|----------------------------------------------------------------------------------------------------|----------------------------------------------------------------------------------------------------|
| Modification du nom ou du domaine de l'ordinateur                                                                                           | ×    | Gestionna                                                                                                    | ire de serveur • AD DS                                                                                                    | 🕶 🍘   🚩 Gérer                                                                                                    | Outils Afficher Aide                                                                                                    |
| Vous pouvez modifier le nom et l'appartenance de cet<br>ordinateur. Ces modifications peuvent influer sur l'accès aux<br>ressources réseau. |      | <ul> <li>Tableau de bord</li> <li>Serveur local</li> <li>Tous les serveurs</li> <li>AD DS</li> <li>DNS</li> <li>Services de fichiers et d &gt;</li> </ul> | SERVEURS         Tous les serveurs   1 au total         Filtrer         Nom du serveur         Adresse IPv4         Facilité de gestion         DEBUT         192.168.1.1         En ligne - Compteurs de performation                                                                                                    | Dernière mise à jour A<br>nances non démarré 08/01/2024 14:59:15 N                                                                                                    | TÂCHES 💌                                                                                                    |
| Nom de l'ordinateur :                                                                                                    |      |                                                                                                    |                                                                                                    |                                                                                                    |                                                                                                    |
| debut                                                                                                    |      |                                                                                                    |                                                                                                    |                                                                                                    |                                                                                                    |
| Nom complet de l'ordinateur :<br>debut.debut.com<br>Autres                                                                                  |      |                                                                                                    | ÉVÉNEMENTS<br>Tous les événements   7 au total<br><i>Filtrer</i> $p$ $(= - R) -$<br>Nom du serveur ID Gravité Source                                                                                                    | Journal                                                                                                    | TÂCHES 💌                                                                                                    |
| Membre d'un                                                                                                    |      |                                                                                                    | DEBUT 6016 Avertissement DFSR                                                                                                    | Réplication DFS                                                                                                    | 08/01/2024 14:56:03                                                                                                    |
| Domaine :     debut.com     Groupe de travail :                                                                                             |      |                                                                                                    | DEBUT     4013     Avertissement     Microsoft-Windows-DNS-       DEBUT     2886     Avertissement     Microsoft-Windows-Activ       DEBUT     1539     Avertissement     Microsoft-Windows-Activ       DEBUT     1539     Avertissement     Microsoft-Windows-Activ       DEBUT     1539     Avertissement     Microsoft-Windows-Activ       DEBUT     1539     Avertissement     Microsoft-Windows-Activ       DEBUT     1202     Erreur     DFSR       DEBUT     6104     Erreur     DFSR | -server-service Divis server<br>reDirectory_DomainService Directory Service<br>reDirectory_DomainService Directory Service<br>reDirectory_DomainService Directory Service<br>Réplication DFS<br>Réplication DFS | 08/01/2024 14:55:32<br>08/01/2024 14:55:32<br>08/01/2024 14:55:21<br>08/01/2024 14:54:26<br>08/01/2024 14:37:09<br>08/01/2024 14:37:08 \vee |
|                                                                                                    |      | = P = 🤶 🚍                                                                                                    |                                                                                                    |                                                                                                    | 15:05<br>15:05 🖏 15:05                                                                                                    |
|                                                                                                    |      | Une fois tou                                                                                                    | it cela effectué et v                                                                                                    | otre serveur                                                                                                    | redémar                                                                                                    |
| OK Annuler                                                                                                    |      | vous verrez c                                                                                                    | que votre AD-DS et                                                                                                    | DINS SONT DIE                                                                                                    | en install                                                                                                    |

rré és.

# Vérification du bon fonctionnement

| Network and Sharing Center                                                                                                    | 🕌 Ethernet Properties X                                                                                                    | Internet Protocol Version 4 (TCP/IPv4) Properties X                                                                                                    |
|----------------------------------------------------------------------------------------------------|----------------------------------------------------------------------------------------------------|----------------------------------------------------------------------------------------------------|
| ← → · ↑ 💆 « Network and Internet → Network and Sharing Center v 👌 Search Control Panel 🔎                                                                                                    | Networking                                                                                                    | General                                                                                                    |
| Control Panel Home       View your basic network information and set up connections         View your active networks       View your active networks         Change adapter settings       —       —       —       —       —       —       —       —       —       —       —       —       —       —       —       —       —       —       —       —       —       —       —       —       —       —       —       —       —       —       —       —       —       —       —       —       —       —       —       —       —       —       —       —       —       —       —       —       —       —       —       —       —       —       —       …       —       …       …       …       …       …       …       …       …       …       …       …       …       …       …       …       …       …       …       …       …       …       …       …       …       …       …       …       …       …       …       …       …       …       …       …       …       …       …       …       …       …       …       …       …       …       …                                                                                                    | Networking         Connect using:         Intel(R) PRO/1000 MT Desktop Adapter         Configure         This connection uses the following items:         Internet Protocol Version 4 (TCP/IPv4)         Internet Protocol Version 4 (TCP/IPv4)         Microsoft Network Adapter Multiplexor Protocol         Microsoft LLDP Protocol Driver                             | General         You can get IP settings assigned automatically if your network supports this capability. Otherwise, you need to ask your network administrator for the appropriate IP settings.         Obtain an IP address automatically         Obtain an IP address automatically         Use the following IP address:         IP address:         192.168.1.2         Subnet mask:         255.255.255.0                                                                                                    |
| Diagnose   Image: Straight of the straight of the straight of the | Internet Protocol Version 6 (TCP/IPv6)         Ink-Layer Topology Discovery Responder         Install         Install         Uninstall         Properties         Description         Transmission Control Protocol/Internet Protocol. The default wide area network protocol that provides communication across diverse interconnected networks.         OK       Cancel | Default gateway: .   Obtain DNS server address automatically   Image: Obtain DNS server address automatically   Image: Obtain DNS server addresses:   Preferred DNS server:   192.168.1.1   Alternate DNS server:   .   Image: Obtain DNS server:   Image: Obtain DNS server:   Image: Obt |

Pour commencer sur la machine cliente il faudra vous mettre sur le même réseau que votre serveur pour vérifier que les deux machines peuvent communiquer.

| C:\Users\nicolas>ipconfig                                                                                                    |             |
|----------------------------------------------------------------------------------------------------|-------------|
| Configuration IP de Windows                                                                                                    | C:\Users\Ad |
| Carte Ethernet Ethernet :                                                                                                    | Serveur par |
| Suffixe DNS propre à la connexion :<br>Adresse IPv6 de liaison locale fe80::49c9:23a8:2914:3346%5<br>Adresse IPv4 192.168.1.2                                                      | Address: 1  |
| Masque de sous-réseau 255.255.255.0<br>Passerelle par défaut                                                                                                    | > 127.0.0.1 |
| C:\Users\nicolas≻ping 192.168.1.1                                                                                                    | Serveur :   |
| Envoi d'une requête 'Ping' 192.168.1.1 avec 32 octets de données :<br>Réponse de 192.168.1.1 : octets=32 temps<1ms TTL=128<br>Réponse de 192.168.1.1 : octets=32 temps<1ms TTL=128 | Address: 1  |
| Réponse de 192.168.1.1 : octets=32 temps<1ms TTL=128<br>Réponse de 192.168.1.1 : octets=32 temps<1ms TTL=128                                                                       | Nom : lo    |
| Statistiques Ping pour 192.168.1.1:<br>Paquets : envoyés = 4, reçus = 4, perdus = 0 (perte 0%),<br>Durée approximative des boucles en millisecondes :                              | Address: 1  |
| Minimum = Oms, Maximum = Oms, Moyenne = Oms                                                                                                    |             |

Comme vous pouvez vous en apercevoir les deux machines communiquent.

Nous pouvons également voir grâce à la commande nslookup que le DNS par défaut est bel et bien notre serveur.

ministrateur>nslookup dÚfaut : UnKnown 92.168.1.1

UnKnown 92.168.1.1

calhost 27.0.0.1 Connectez vous ensuite au domaine en allant dans vos paramètres puis account, acces work or school et autres moyens de connexion et identifiez vous en tant qu'administrateur. Une fois fait si vous retournez sur votre serveur dans la section Utilisateurs et ordinateur Active Directory vous verrez votre ordinateur dans celui-ci.

| Utilisateurs et ordinateurs Activ                                                                                                    | e Directory |                    |             | _ |  |
|----------------------------------------------------------------------------------------------------|-------------|--------------------|-------------|---|--|
| Fichier Action Affichage ?                                                                                                    |             |                    |             |   |  |
| 🗢 🔿 🙍 📰 🔯                                                                                                    | 🗟 🛛 🖬 🔽     | 📚 🛅 🍸 🗾 3          | 8           |   |  |
| <ul> <li>Utilisateurs et ordinateurs Active</li> <li>Requêtes enregistrées</li> <li>debut.com</li> <li>Builtin</li> <li>Computers</li> <li>Domain Controllers</li> <li>ForeignSecurityPrincipals</li> <li>Managed Service Accourting</li> </ul> | Nom         | Type<br>Ordinateur | Description |   |  |

Ajoutons un utilisateur sur notre AD: Allez dans Users puis cliquez sur le bouton indiqué et mettez informations nécessaires.

| × | Ŀ   | 1 🗟 🔒 🛛 🖬                        | 1 🚺 🕯 🔻       | ' 🗾 🐍                      |
|---|-----|----------------------------------|---------------|----------------------------|
|   | ٧e  | Nom                              | Туре          | Description                |
|   |     | 🚇 Administrat                    | Groupe de séc | Administrateurs désigné    |
|   |     | 🍇 Administrat                    | Groupe de séc | Administrateurs désigné    |
|   |     | 🏝 Admins du                      | Groupe de séc | Administrateurs désigné    |
|   |     | 🧟 Contrôleurs                    | Groupe de séc | Tous les contrôleurs de    |
|   | ale | 🚇 Contrôleurs                    | Groupe de séc | Les membres de ce grou     |
|   | ur  | Contrôleurs                      | Groupe de séc | Les membres de ce grou     |
|   |     | Contrôleurs                      | Groupe de séc | Les membres de ce grou     |
|   |     | ans Doug Description Description | Groupe de séc | Groupe des administrate    |
|   |     | 💐 DnsUpdateP                     | Groupe de séc | Les clients DNS qui sont   |
|   |     | 👫 Éditeurs de c                  | Groupe de séc | Les membres de ce grou     |
|   |     | 🧟 Groupe de r                    | Groupe de séc | Les mots de passe des      |
|   |     | 🧟 Groupe de r                    | Groupe de séc | Les mots de passe des      |
|   |     | 🛃 Invité                         | Utilisateur   | Compte d'utilisateur inv   |
|   |     | 🏝 Invités du d                   | Groupe de séc | Tous les invités du dom    |
|   | H   | 📕 Jean JT. Ty                    | Utilisateur   |                            |
|   | Н   | 💐 Ordinateurs                    | Groupe de séc | Toutes les stations de tra |
|   | Н   | Ropriétaires                     | Groupe de séc | Les membres de ce grou     |
|   | Н   | Rotected Us                      | Groupe de séc | Les membres de ce grou     |
|   |     | Serveurs RA                      | Groupe de séc | Les serveurs de ce group   |
|   |     | 🚇 Utilisateurs                   | Groupe de séc | Tous les utilisateurs du d |
|   |     |                                  |               |                            |

## Retournez sur la machine cliente et essayez de vous identifier avec l'utilisateur que vous venez de créer avec les identifiants/mot de passe que vous aurez indiqués.

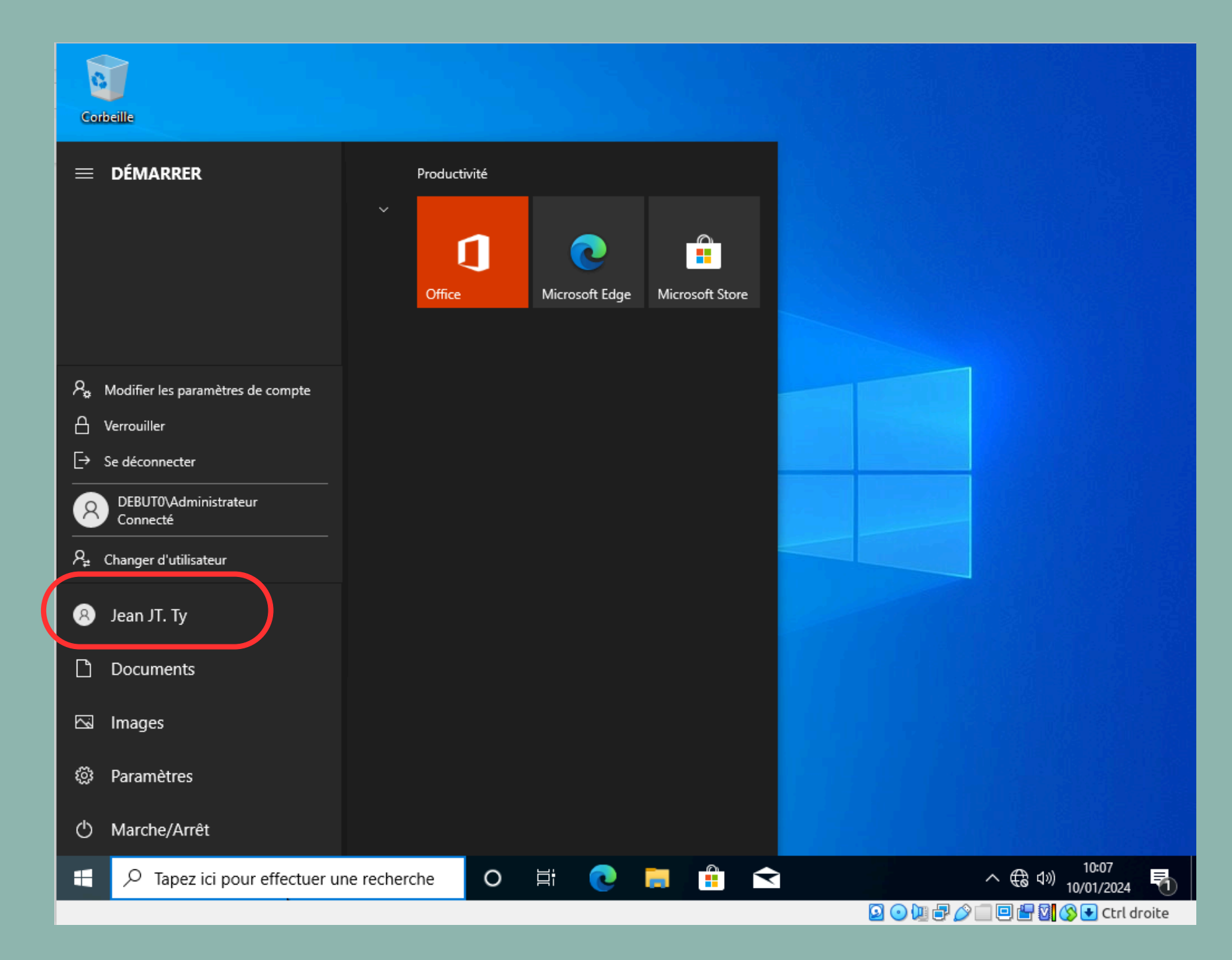

# Si vous allez dans l'explorateur de fichier vous verrez les partages définis sur le serveur avec ses utilisateurs.

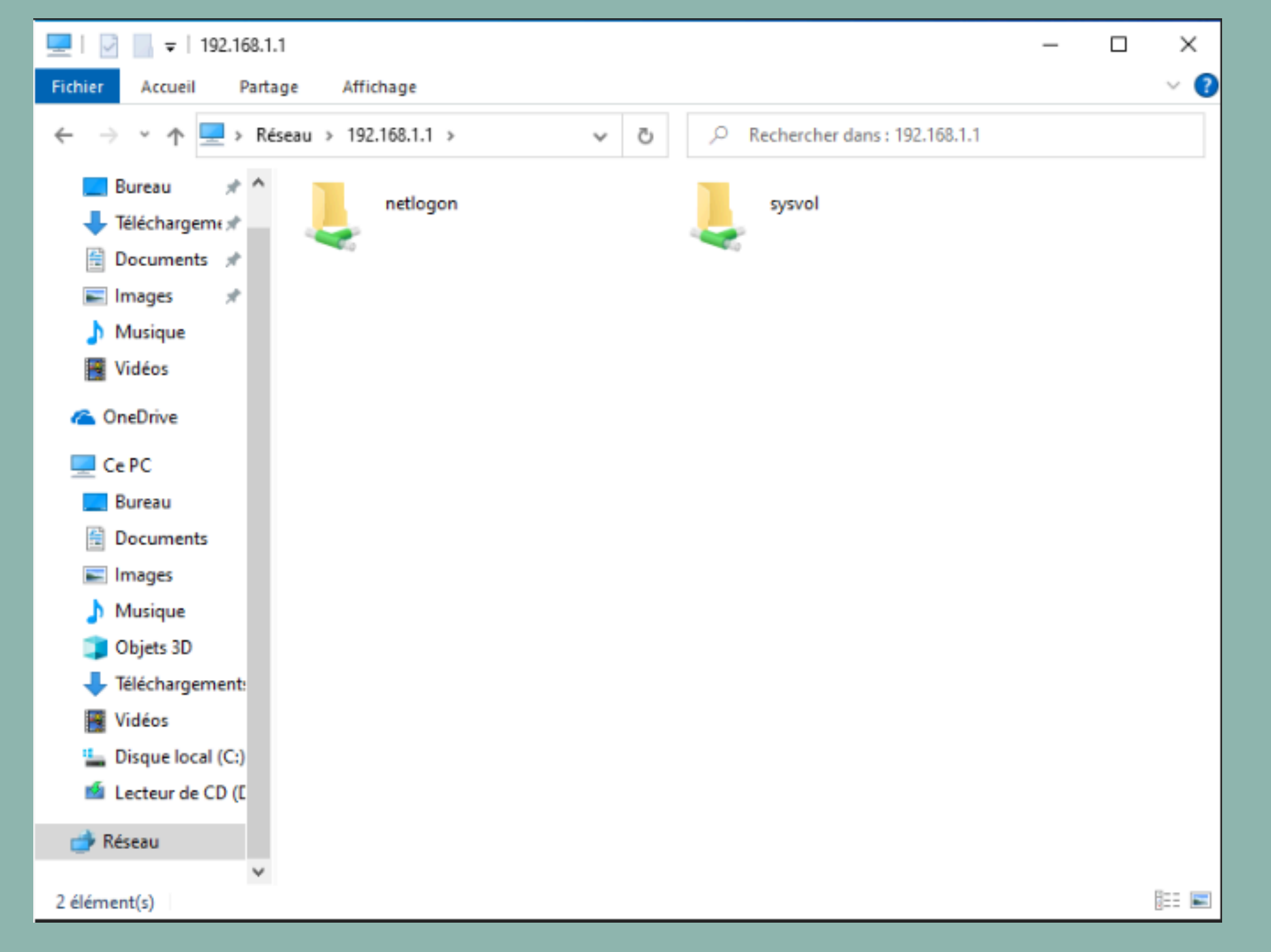

## Depuis votre serveur vous pourrez également gérer la sécurité des mot de passe utilisés sur le domaine. Pour ce faire allez dans l'invite de commande et tapez gpmc.msc un onglet va alors s'ouvrir sur votre serveur.

# Dans celui-ci suivez les actions suivantes:

| a destion de strategie de gro                                                                                                    | Jupe                                                                                                    |                                                                                |                                                                             | ~                           | Editeur de gestion des stratégies de groupe                                                                                                    |                                                                                                    |
|----------------------------------------------------------------------------------------------------|----------------------------------------------------------------------------------------------------|--------------------------------------------------------------------------------|-----------------------------------------------------------------------------|-----------------------------|----------------------------------------------------------------------------------------------------|----------------------------------------------------------------------------------------------------|
| Fichier Action Affichag                                                                                                    | ge Fenêtre ?                                                                                                    |                                                                                |                                                                             | - 8 :                       | Fichier Action Affichage ?                                                                                                    |                                                                                                    |
| P 🍽 🔟 🔟 🗡 🖸 🛛                                                                                                    |                                                                                                    |                                                                                |                                                                             |                             | 👍 🖦 🎓 📻 ¥ 🕾 🖻 🛤 🛤                                                                                                    |                                                                                                    |
| Gestion de stratégie de grou<br>Forêt : debut.com<br>Forêt : debut.com<br>Gestion de stratégie de grou<br>Domaines<br>Gestion de stratégie de grou<br>Domaines<br>Gestion de stratégie de grou<br>Domaines<br>Gestion de stratégie de grou<br>Domaines<br>Gestion de stratégie de grou<br>Domaines<br>Gestion de stratégie de grou<br>Domaines<br>Gestion de stratégie de grou<br>Domaines<br>Gestion de stratégie de grou<br>Domaines<br>Gestion de stratégie de grou<br>Gestion de stratégie de grou<br>Domaines<br>Gestion de stratégie de grou<br>Domaines<br>Gestion de grou<br>Domaines<br>Gestion de grou<br>Gestion de grou<br>Gest | upe       Default Domain Policy         Étendue       Détails       Paramètres         Liaisons       Afficher les liaisons à cet emplacer         Modifier       Afficher les liaisons à cet emplacer         Modifier       Afficher les liaisons à cet emplacer         Modifier       Afficher les liaisons à cet emplacer         Modifier       Afficher les liaisons à cet emplacer         Modifier       Afficher les liaisons à cet emplacer         Modifier       Afficher les liaisons à cet emplacer         Modifier       Afficher les liaisons à cet emplacer         Modifier       Afficher les liaisons à cet emplacer         Modifier       Afficher les liaisons à cet emplacer         Modifier       Afficher les liaisons à cet emplacer         Modifier       Afficher les liaisons à cet emplacer         Modifier       Afficher les liaisons à cet emplacer         Iouvelle fenêtre à partir d'ici       Afficher         upprimer       Afficher les liaisons         enommer       Afficher         ctualiser       Afficher | Délégation<br>ment : debut.com<br>anisation suivants sont lié<br>Applie<br>Non | s à cet objet GPO :<br>qué Lien activé<br>Oui<br>groupes, utilisateurs et o | Chemin d'accès<br>debut.com | <ul> <li>Stratégie Default Domain Policy [DEBUT.DE ^</li> <li>Configuration ordinateur</li> <li>Stratégies</li> <li>Paramètres du logiciel</li> <li>Installation de logiciel</li> <li>Paramètres Windows</li> <li>Stratégie de résolution de no</li> <li>Scripts (démarrage/arrêt)</li> <li>Imprimantes déployées</li> <li>Paramètres de sécurité</li> <li>Stratégies de comptes</li> <li>Stratégie de mot de p</li> <li>Stratégie de verrouili</li> <li>Stratégie Kerberos</li> </ul> | Stratégie<br>Conserver l'histori<br>Durée de vie maxi<br>Enregistrer les mo<br>Le mot de passe d<br>Congueur minima |
| ~                                                                                                    | Ajouter Su                                                                                                    | pprimer Prop                                                                   | priétés                                                                     |                             | Vous pourrez en                                                                                                    | suite m                                                                                                    |
|                                                                                                    | Cet objet de stratégie de groupe e                                                                                                    | est lié au filtre WMI suivant                                                  | t:                                                                          |                             | mot de passe. Pa                                                                                                    | ar exen                                                                                                    |
|                                                                                                    |                                                                                                    |                                                                                |                                                                             |                             | nous postone C                                                                                                    |                                                                                                    |

antina de stratégie de serve

| ~                                            | B A B A A A A              |
|----------------------------------------------|----------------------------|
|                                              | Parametres de stratégie    |
| rique des mots de passe                      | 24 mots de passe mémorisés |
| imale du mot de passe                        | 30 jours                   |
| imale du mot de passe                        | 1 jours                    |
| ots de passe en utilisant un chiffrement rév | Désactivé                  |
| doit respecter des exigences de complexité   | Désactivé                  |
| ale du mot de passe                          | 3 caractère(s)             |
|                                              |                            |

odifier les paramètres de gestion de nple si en longueur de mot de passe nous mettons 5, un mot de passe de moins de 5 caractères ne sera pas accepté.

Ici par exemple cet utilisateur à exactement un mot de passe de 3 caractères mais il est possible de le créer car il respecte la politique que nous avons instaurée.

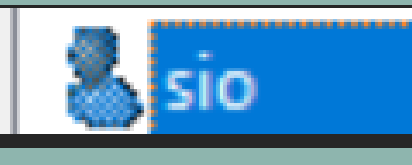

Utilisateur

# Voici votre active directory configuré.